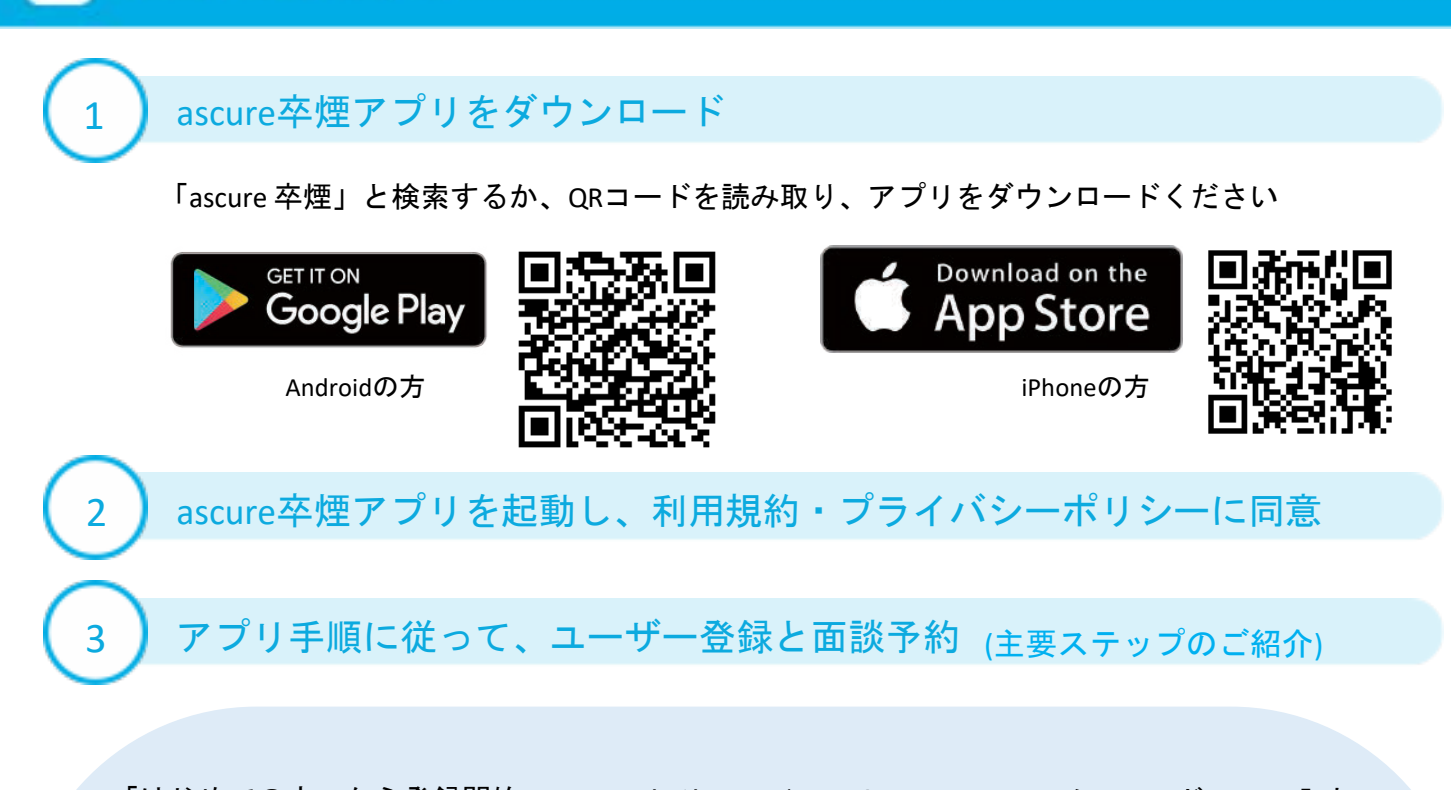

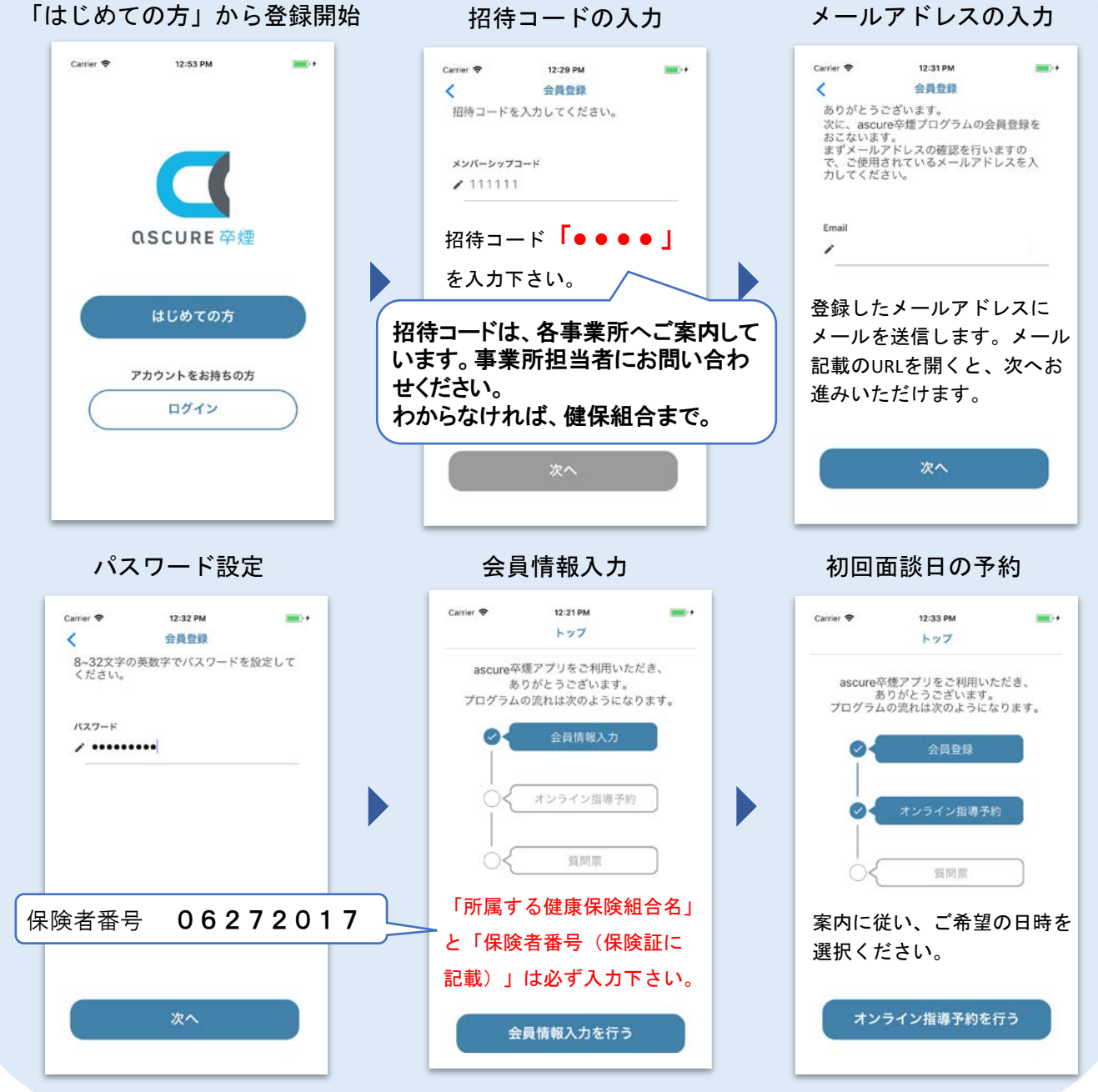

その他、必要な設定について

## LINE公式アカウント追加申請

4

指導員とのやりとりは、LINE にて行ないます。 LINEの追加方法については、初回面談前まで に弊社よりご連絡します。 LINEを使用されていない方は、メールでも ご連絡できますので、下記連絡先までご連絡 ください。

#### < 5 O ascure 4-12 (max) や体質のことについて聞きた ## 重読日時を変更した 面談日時の変更ですね。 アプリのマイページから変更できます。 変更できない場合は、担当給導員と直接相 該してみてくださいね。 下のキーボードのアイコンをクリックして メッセージを入力してください。 FAQ よくあるご質問> UTU: LINU 面談日時の 薬についての 面談の キャンセル 相談 変更 -←キーボードをクリックしてね

### オンライン面談用の接続テスト

オンライン面談の接続テストを事前にお願いしております。 LINE公式アカウントを登録した方は、LINEにて初回面談までに必要な準備のご連絡 をします。LINEをお持ちでない方は、メールにて上記のご案内します。

#### iPhoneの方

以下アプリのダウンロード リック、もしくはURLを

LINE・メールのURLから、 LINE・メールのURLをク アドレスバーに直接入力

Andoroidの方

以下の画面が出れば準備完了。 面談当日までに、オンライン面談 用のURLを指導員からご連絡します

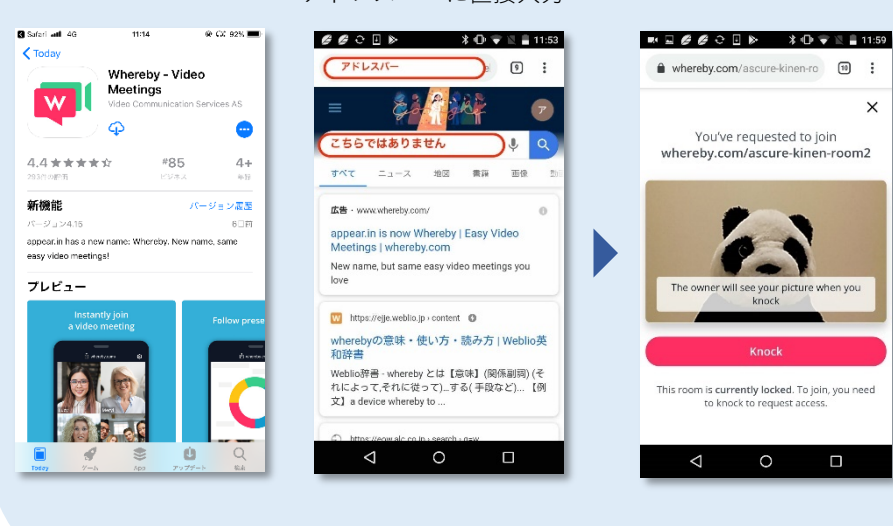

設定お疲れ様でした。

初回面談に必要なURLは、初回面談までにLINEまたはメールにてご連絡差し上げます。

ご不明点ありましたら、下記までお問い合わせください。

アスキュアサポートセンター E-mail: ascure@cureapp.jp

FAQサイトはこちら https://cureapp.zendesk.com/hc/ja

# 健康保険組合より

初回面談日を予約されたら、必ず「禁煙サポート事業 エントリーシート」を事業主経由で、健康 保険組合へ提出してください。 提出されない場合は、この「ascure卒煙」登録を削除します。